# **Instruction Manual**

Portamess<sup>®</sup> 913 pH Portamess<sup>®</sup> 913 X pH

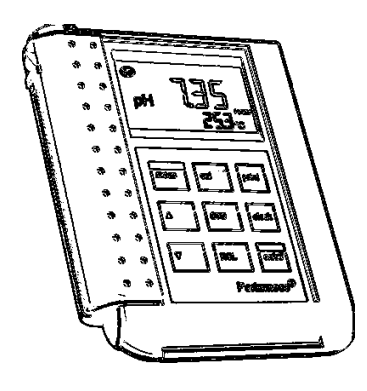

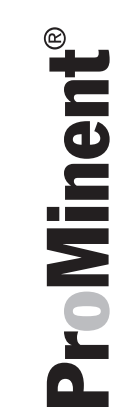

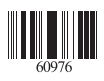

ProMinent Dosiertechnik GmbH • D-69123 Heidelberg • Germany

ProMinent Dosiertechnik GmbH Im Schuhmachergewann 5–11 D-69123 Heidelberg Postfach 10 17 60 D-69007 Heidelberg Telephone: +49 (06221) 842-0 Fax: +49 (06221) 842-419 info@prominent.de www.prominent.de

# CE

We reserve the right to make technical changes.

TA-193.104-PME01 121101

Software version: 3.x

# **Safety Precautions**

## Be sure to read and observe the following requirements!

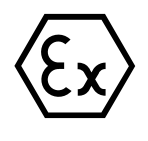

The Portamess<sup>®</sup> 913 X pH may only be opened to change the batteries outside hazardous areas. If repairs are necessary, the meter must be sent in to the factory.

Never operate the remote interface within hazardous areas.

Whenever it is likely that the protection has been impaired, the meter shall be made inoperative and secured against unintended operation.

The protection is likely to be impaired if, for example:

L the meter shows visible damage

- Let the meter fails to perform the intended measurements
- □ after prolonged storage at temperatures above 70 °C
   □ after severe transport stresses

Before recommissioning the meter, a professional routine test according to EN 61 010-1 shall be performed. This test should be carried out at our factory.

Information III

# Information on this Instruction Manual

Italics are used for texts which appear in the Portamess® 913 (X) pH display.

Bold print is used to represent keys, e.g. cal.

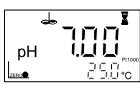

Display examples

or

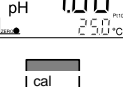

keys whose functions are explained are frequently shown in the left-hand column.

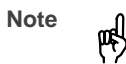

Notes provide important information that should be strictly followed when handling the meter.

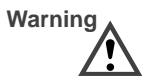

Warning means that the instructions given must always be followed for your own safety. Failure to follow these instruc-tions may result in injuries.

Information IV

# Contents

| Sa  | fety Precautions                            | Ш  |
|-----|---------------------------------------------|----|
| Inf | formation on this Instruction Manual        | IV |
| 1   | The Model 913 (X) pH                        | 1  |
|     | Package Contents                            | 1  |
|     | Short Description of Meter                  | 1  |
| 2   | Operation                                   | 3  |
|     | Meter Design                                | 3  |
|     | Display                                     | 4  |
|     | Keypad                                      | 4  |
|     | Sensoface <sup>®</sup> Electrode Monitoring | 6  |
|     | Connection and Start-up                     | 6  |
|     | Configuration                               | 8  |
|     | Calibration                                 | 12 |
|     | Measurement                                 | 17 |
|     | Data Memory                                 | 18 |
|     | Datalogger                                  | 19 |
|     | Clock Mode                                  | 21 |
|     | Serial Interface                            | 22 |
|     | Standard Settings for Lab Printer           | 23 |
|     | Printing Measured Values and Records        | 23 |
| 3   | Troubleshooting and Maintenance             | 25 |
|     | Sensoface <sup>®</sup> Electrode Monitoring | 25 |
|     | Error Messages                              | 27 |
|     | Maintenance                                 | 32 |
|     | Contents                                    | V  |

| Appendix                             | 34 |
|--------------------------------------|----|
| Accessories                          | 34 |
| Specifications Model 913 (X) pH      | 35 |
| Specifications for Lab Printer       | 36 |
| Certificate of Conformity            | 37 |
| 4 General Information on Measurement | 40 |
| Notes on pH Measurement              | 40 |
| Glossary                             | 46 |
| Index                                | 49 |

Contents VI

# 1 The Model 913 (X) pH

#### **Package Contents**

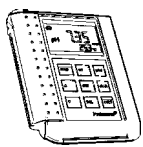

Please check the completeness of the package after unpacking.

- The package should include:
- Portamess<sup>®</sup> 913 (X) pH incl. batteries and electrode container
- Carrying strap
- This instruction manual
- $\hfill\square$  Short instructions in German, English and French
- $\hfill\square$  Interface cable incl. adapter
- Paraly SW105 PC software
- Field case

## Short Description of Meter

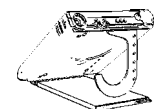

- □ The Portamess<sup>®</sup> 913 (X) pH is used for pH and temperature measurement in industry, environment, food processing and waste-water treatment.
- □ Operation of the Portamess<sup>®</sup> 913 X pH is also permitted in hazardous areas Zone 1.
- □ The meter meets the European EMC regulations (89-336-EEC) and the recommendations of NAMUR NE 21.
- The meter is IP 66 protected to EN 60529 (jet water from all directions).
- Temperature compensation is automatic with a Pt 1000 temperature probe, an NTC 30 kΩ (automatic recognition during power-on) or through manual temperature input.

The Model 913 (X) pH 1

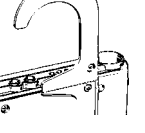

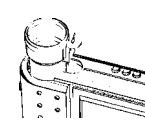

- □ Calibration can be carried out with buffer solutions from various, preselectable buffer sets. The buffer is then automatically recognized by the Calimatic<sup>®</sup>.
- You can also calibrate manually by entering individual buffer values.

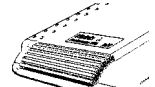

- The Sensoface<sup>®</sup> electrode monitoring system checks the connected electrode and provides information on its state.
- The datalogger records up to 100 measured pH or mV values together with temperature, date and time. Recording is either manually, interval or event–controlled.

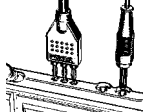

- Only three alkaline AA batteries are required for uninterrupted operation for approx. 2,000 hours.
   Paraly SW 105 software allows complete remote control
- Paraly SW 105 software allows complete remote control of the Portamess<sup>®</sup> 913 (X) pH via PC. All measured values and parameters can be read out and easily processed further (e.g. using Microsoft Excel).
- Measured values and meter record can also be sent directly to a printer via the serial interface.
- □ Via the serial interface, the Portamess<sup>®</sup> 913 (X) pH can be completely remote controlled by a PC. All measured values and parameters can be read out. Measured values and meter record can be sent directly to a printer.

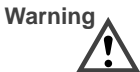

Never use the remote interface in hazardous areas!

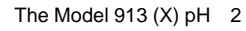

# 2 Operation

## **Meter Design**

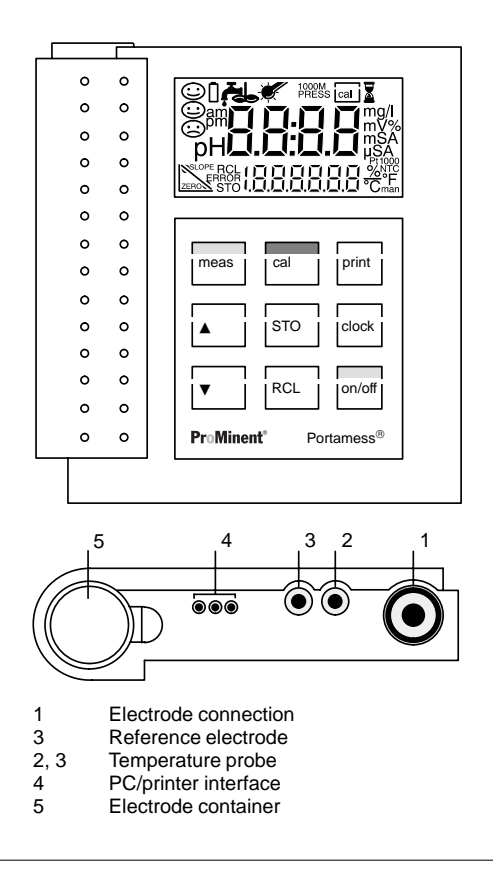

#### Display

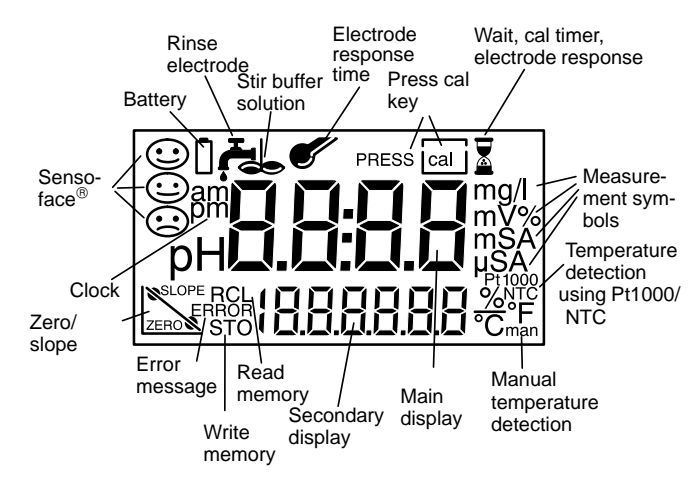

#### Keypad

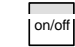

Pressing **on/off** switches the meter on or off. When the meter is switched off, one of the Sensoface<sup>®</sup> status indicators is visible in the display. After power-on, the meter automatically performs a self test and checks which temperature probe is connected. After that it automatically goes to pH measuring mode.

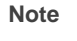

吲

You can also switch on the meter using **meas**. However, in this case, only a short test is conducted and no determination of the temperature probe. The meter assumes that the last temperature probe determined is used.

Pressing **meas** returns the meter to measuring mode from any function. Pressing **meas** while in measuring mode selects the desired measured variable (pH or mV) for the main display.

Operation 4

meas

| cal          | Pressing <b>cal</b> starts calibration. With calibration the meter<br>is adjusted to the electrode. You can choose between one,<br>two or three-point calibration either using Calimatic <sup>®</sup> auto-<br>matic buffer recognition or with manual buffer entry. |
|--------------|----------------------------------------------------------------------------------------------------|
|              | For manual temperature specification (no temperature probe connected), the temperature is set using $\blacktriangle$ and $\blacktriangledown$ . These keys are also used to set the clock, to select the memory locations and to edit selected parameters.           |
| СЮСК         | Pressing <b>clock</b> switches the meter into the clock mode.<br>All measurement processes are cancelled and battery<br>consumption is reduced to a minimum.                                                                                                    |
| STO          | Pressing <b>STO</b> activates the data memory for writing measured values.                                                                                                    |
| RCL          | Pressing <b>RCL</b> activates the data memory for reading measured values.                                                                                                    |
| print        | Pressing <b>print</b> sends the currently measured value to a printer or PC.                                                                                                    |
| RCL print    | Pressing <b>RCL</b> and <b>print</b> prints out the data stored in memory.                                                                                                    |
| cal print    | Pressing <b>cal</b> and <b>print</b> prints out the meter record.                                                                                                    |
| cal + on/off | Pressing <b>cal</b> + <b>on/off</b> when the meter is switched off, activates the configuration menu.                                                                                                    |
| Note         | When pressing two keys at the same time, make sure that the key shown at the left is pressed first.                                                                                                    |

## Sensoface<sup>®</sup> Electrode Monitoring

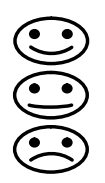

The Sensoface<sup>®</sup> automatic electrode monitoring system provides information on the electrode state. Zero point, slope, response time, impedance and drying out of the electrode are evaluated. In addition, Sensoface<sup>®</sup> reminds you to regularly calibrate

the meter.

For more detailed information on the displayed electrode state and the individual evaluations of the parameters, please see chapter "Troubleshooting and Maintenance" (Pg. 25).

## **Connection and Start-up**

| Electrode connection  | Commercially available electrodes with a nominal elec-<br>trode zero point of pH 7 and the following plugs can be<br>connected:                                                                                                    |  |  |  |
|-----------------------|----------------------------------------------------------------------------------------------------|--|--|--|
|                       | <ul> <li>Coaxial standard plug to DIN 19 262<br/>and/or</li> <li>4 mm banana plug.</li> </ul>                                                                                                    |  |  |  |
| Connection assignment | Connection Socket                                                                                                    |  |  |  |
|                       | Combination electrode       1         Single measuring electrode       1         Single reference electrode       3         Integrated temperature probe of combination electrodes       2         Separate temperature probe       2, 3         Remote interface       4 |  |  |  |
|                       |                                                                                                    |  |  |  |

|         |    | ProMinent®                                                                                                    |
|---------|----|----------------------------------------------------------------------------------------------------|
|         |    | If no temperature probe has been connected, the meter<br>operates with the manually set temperature and <i>man</i> ap-<br>pears in the display.                                                                                         |
| Note    | μţ | If the Portamess <sup>®</sup> 913 (X) pH is connected to a PC and is used to take measurements in grounded liquid, measuring errors may result.                                                                                         |
| Note    | μţ | Prior to first measurement, the buffer set to be used must<br>be selected and the meter calibrated. If required, the clock<br>must be set.                                                                                              |
| Start-u | )  | With the meter switched-off, one of the Sensoface $^{\textcircled{B}}$ status indicators is always visible.                                                                                                    |
| Note    | μŖ | Even with the meter switched off, the calibration data and the contents of the data memory remain permanently stored.                                                                                                    |
| on/off  |    | Pressing <b>on/off</b> switches the meter into measuring mode.<br>After power-on, the meter determines the connected tem-<br>perature probe and performs a self test:                                                                   |
|         |    | Simultaneous appearance of all display segments, mea-<br>surement symbols and Sensoface <sup>®</sup> indicators                                                                                                    |
|         |    | Display of Model No. 913                                                                                                    |
|         |    | Display of software version                                                                                                    |
|         |    | Display of selected buffer set                                                                                                    |
| Note    | 鸭  | The temperature probe is only recognized during the power-on procedure after pressing <b>on/off.</b>                                                                                                    |
| Note    |    | The meter can also be switched on with <b>meas</b> . However,<br>in this case only a short test is performed and the tempera-<br>ture probe is not determined. The meter assumes that the<br>last temperature probe determined is used. |

Operation 7

#### . M.:. ß

### Configuration

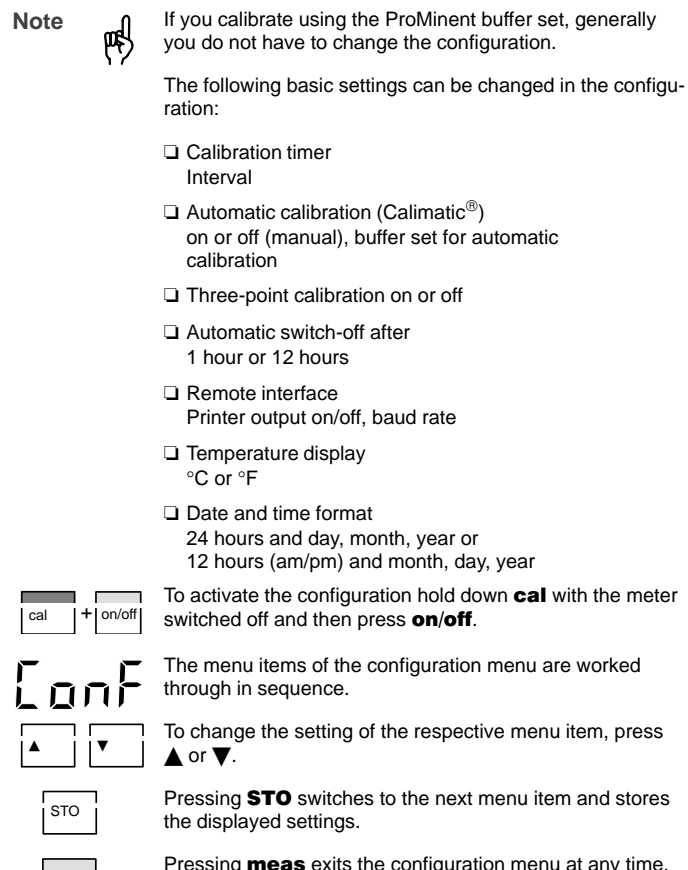

Pressing **meas** exits the configuration menu at any time. The value last displayed and possibly hanged will then not be saved.

Operation 8

neas

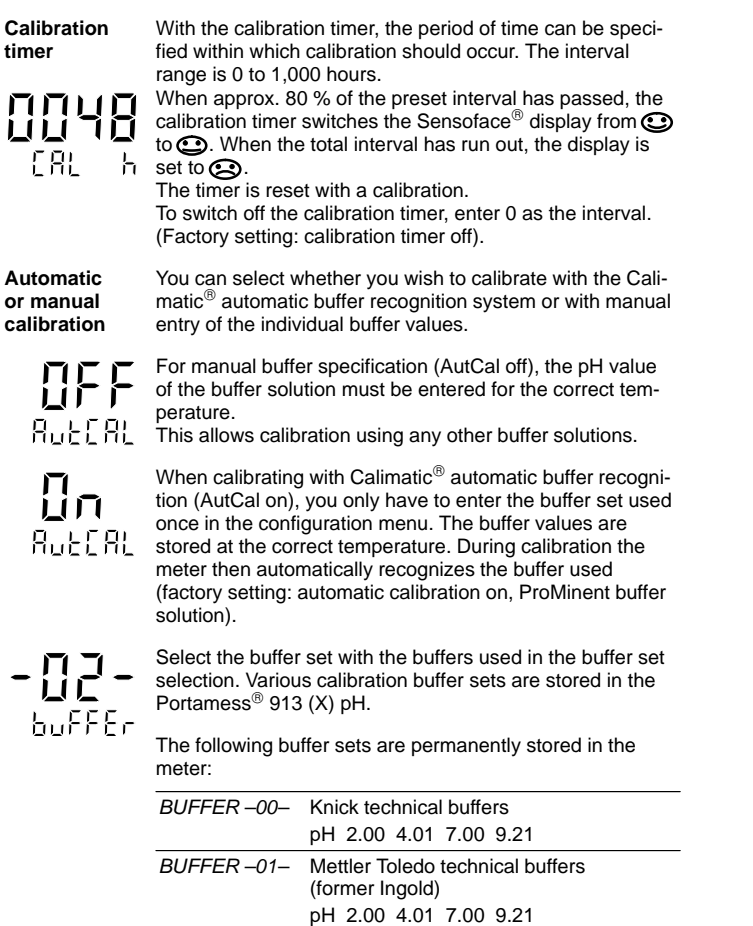

BUFFER -02- ProMinent pH 2.00 4.00 7.00 9.00

|                                                                                                    | BUFFER03-                                                                                                    | DIN 19 267                                                                                                    |
|----------------------------------------------------------------------------------------------------|----------------------------------------------------------------------------------------------------|----------------------------------------------------------------------------------------------------|
|                                                                                                    |                                                                                                    | pH 1.09 4.65 6.79 9.23 12.75                                                                                                    |
|                                                                                                    | BUFFER04                                                                                                    | Ciba (94)<br>pH 2.06 4.00 7.00 10.00                                                                                                    |
|                                                                                                    | BUFFER05-                                                                                                    | NIST<br>pH 1.68 4.00 7.00 10.01 12.46                                                                                                    |
|                                                                                                    | BUFFER -06-                                                                                                    | DIN 19 266 and NIST (NBS)<br>pH 1.679 4.006 6.865 9.180                                                                                                    |
|                                                                                                    | BUFFER -07-                                                                                                    | HACH<br>pH 4.00 7.00 10.18                                                                                                    |
| Note The meter can only of used correspond to th Other buffer solutions values, demonstrate a leads to measurement |                                                                                                    | only operate properly if the buffer solutions<br>d to the selected, activated buffer set.<br>utions, even those with the same nominal<br>trate a different temperature behavior. This<br>ement errors.                                   |
| ree-point<br>ibration<br>off                                                                                       | You can choose calibration in ad                                                                                  | whether you want to perform three-point dition to one- or two-point calibration.                                                                                                    |
| <b>0</b> n<br>3P-[8L                                                                                               | With three-point<br>calibrate with a t<br>tion has been co<br>tions is unimpor<br>and slope are ca<br>DIN 19268). | calibration turned on (3P-Cal on), you can<br>third buffer solution after two-point calibra-<br>ompleted. The sequence of the buffer solu-<br>tant. With three-point calibration zero point<br>alculated using a mean straight line (to  |
| <b>88-</b> 081                                                                                                    | With three-point<br>one- or two-poir<br>(3P-Cal off).                                                             | calibration turned off (3P-Cal off), only<br>at calibration is possible (default setting:                                                                                                    |
| Nutomatic<br>witch–off<br>{}<br>Au⊵⊕FF                                                                             | To protect the bacally when not of<br>You can select whour or after two<br>If the datalogger<br>eration, the auto | atteries, the meter switches off automati-<br>perated for a long time.<br>whether switch-off is to take place after one<br>elve hours (factory setting: 1 hour).<br>r is active and during remote interface op-<br>o switch-off feature. |

Operation 10

## **ProMinent**®

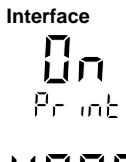

If the Portamess<sup>®</sup> 913 (X) pH is controlled by a PC and interface conflicts occur when the print key is pressed, you should deactivate the print function (factory setting: Print on, 4800 baud).

The transmission speed can be set to 600, 1200, 2400, 4800 or 9600 baud. The transmission speed must correspond to that set in the printer or PC.

NE28).

printer or PC. Data format and protocol are permanently set to 7 bits, one stop bit, even parity and XON/XOFF protocol (to NAMUR

Temperature display The temperature can be displayed either in °C or °F (factory setting: °C).

LE LE Time and date format

**24:00** 3386 The time and date format can be set to either 24 hours and day.month.year or 12 hours am/pm and month.day.year).

## Calibration

| By calibration the pH meter is adjusted to zero point and slope of the electrode used.                                                                                                    |
|----------------------------------------------------------------------------------------------------|
| For calibrations and measurements at temperatures other<br>than room temperature, the following must always be ob-<br>served:<br>Not only the buffer solution and the measured medium, but<br>also the electrode must be brought to the corresponding<br>temperature before the calibration is started or the mea-<br>sured value is read.                                                                                                    |
| For calibration using Calimatic <sup>®</sup> automatic buffer recogni-<br>tion, you only have to enter the buffer set used once in the<br>configuration menu. With the patented Calimatic <sup>®</sup> system,<br>the meter automatically recognizes the buffer solutions,<br>calculates the electrode zero point and slope (based on<br>25 °C) and carries out the corresponding adjustment. The<br>sequence of the buffer solutions is unimportant. |
| The meter can only operate properly when the buffer solu-<br>tions used correspond with the buffer set selected in the<br>configuration menu.<br>Other buffer solutions, even with the same nominal values,<br>may demonstrate different temperature behavior, which<br>leads to measurement errors.                                                                                                    |
| Pressing <b>cal</b> activates calibration.<br>Calibration can be exited by pressing <b>meas</b> . In that case,<br>zero, slope, time and date of the last calibration are dis-<br>played for a moment.                                                                                                    |
| Immerse electrode and temperature probe in the first buffer solution. Either buffer solution can be used first.                                                                                                    |
| Press <b>cal</b> again to calibrate to the first buffer solution. If you do not want to calibrate, press <b>meas</b> to cancel the process.                                                                                                    |
|                                                                                                    |

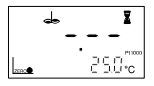

During buffer recognition the lower line indicates the temperature while the hour glass indicator flashes.

pH LU m

The nominal value of the recognized buffer solution is displayed for approx. 5 s. Electrode and temperature probe must remain in the first buffer solution until the display prompts for the second buffer.

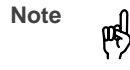

The response times of electrode and temperature probe are considerably reduced if you first move the electrode in the buffer solution and then keep it still to read the values. This provides stable values more quickly.

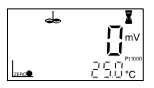

The electrode stability is checked and the measured mV value displayed. Stability check can be overridden with **cal**. However, this reduces calibration accuracy.

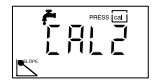

Calibration with the first buffer is complete. Remove electrode and temperature probe from the first buffer solution and rinse off both thoroughly.

- If you want to perform one-point calibration, press meas to terminate the calibration now. The meter then shows the newly determined zero point in the main display and the old slope in the lower display and returns to pH measuring mode.
- □ For two-point calibration, immerse the electrode and temperature probe in the second buffer solution. Continue the calibration with **cal**. The calibration process runs again as for the first buffer.
- Note

Only with three-point calibration turned on (3P-CAL On, see Pg. 10) the calibration menu offers the possibility to evaluate a third buffer solution after two-point calibration has been completed. With three-point calibration turned off (3P-CAL OFF, see Pg. 10) the calibration procedure is automatically en

see Pg. 10) the calibration procedure is automatically ended at this point.

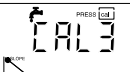

With three-point calibration turned on (3P-CAL On), you can now evaluate a third buffer solution.

- □ For two-point calibration, press **meas** to terminate the calibration. The meter then shows the newly determined zero point in the main display and the new slope in the lower display and returns to pH measuring mode.
- □ If you want to perform a three-point calibration, immerse the electrode and temperature probe in the third buffer solution. Continue the calibration with **cal**. The calibration process runs again as for the previous buffers and is automatically terminated. Zero and slope are calculated using a mean straight line (to DIN 19268).

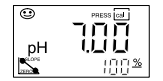

At the end of the calibration the zero point and slope (based on 25  $^{\circ}$ C) of the electrode are displayed. Then the meter switches back to measuring mode.

Manual calibration

For calibration with manual buffer entry, you must first disable the Calimatic. Then, you must enter the pH value of the buffer solution used for the correct temperature. This allows to calibrate with any buffer solution.

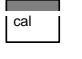

Pressing **cal** activates calibration. Calibration can be exited by pressing **meas**. In that case, zero, slope, time and date of the last calibration are displayed for a moment.

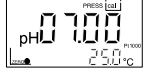

Enter the temperature-corrected pH of your buffer solution using  $\blacktriangle$  and  $\blacktriangledown$ . Press **cal** to start calibration. The buffer value set is stored so that you do not have to enter it for the next calibration (which must be performed at the same temperature). If the temperature has changed, the pH value must be adjusted before proceeding.

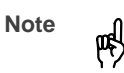

The response times of electrode and temperature probe are considerably reduced if you first move the electrode in the buffer solution and then keep it still to read the values. This provides stable values more quickly.

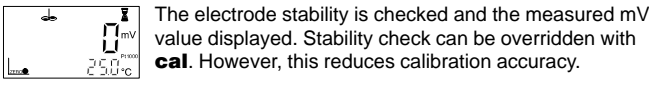

Calibration with the first buffer is complete. Remove electrode and temperature probe from the first buffer solution and rinse off both thoroughly.

- If you want to perform one-point calibration, press meas to terminate the calibration now. The meter then shows the newly determined zero point in the main display and the old slope in the lower display and returns to pH measuring mode.
- □ For two-point calibration, immerse the electrode and temperature probe in the second buffer solution. Enter the pH value of the second buffer solution. Continue the calibration with **cal**. The calibration process runs again as for the first buffer.

Note

幆

ded at this point.

Only with three-point calibration turned on (3P-CAL On, see Pg. 10) the calibration menu offers the possibility to evaluate a third buffer solution after two-point calibration has been completed. With three-point calibration turned off (3P-CAL OFF, see Pg. 10) the calibration procedure is automatically en-

- □ For two-point calibration, press **meas** to terminate the calibration. The meter then shows the newly determined zero point in the main display and the new slope in the lower display and returns to pH measuring mode.
- If you want to perform a three-point calibration, immerse the electrode and temperature probe in the third buffer solution. Enter the pH value of the third buffer solution. Continue the calibration with cal. The calibration process runs again as for the previous buffers and is automatically terminated. Zero and slope are calculated using a mean straight line (to DIN 19268).

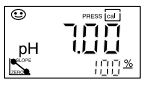

At the end of the calibration the zero point and slope (based on 25  $^{\circ}\text{C}$ ) of the electrode are displayed. Then the meter switches back to measuring mode.

| Converting slope % -> mV/pH |       |     |       |  |
|-----------------------------|-------|-----|-------|--|
| %                           | mV/pH | %   | mV/pH |  |
| 78                          | 46.2  | 91  | 53.9  |  |
| 79                          | 46.8  | 92  | 54.5  |  |
| 80                          | 47.4  | 93  | 55.1  |  |
| 81                          | 48.0  | 94  | 55.6  |  |
| 82                          | 48.5  | 95  | 56.2  |  |
| 83                          | 49.1  | 96  | 56.8  |  |
| 84                          | 49.7  | 97  | 57.4  |  |
| 85                          | 50.3  | 98  | 58.0  |  |
| 86                          | 50.9  | 99  | 58.6  |  |
| 87                          | 51.5  | 100 | 59.2  |  |
| 88                          | 52.1  | 101 | 59.8  |  |
| 89                          | 52.7  | 102 | 60.4  |  |
| 90                          | 53.3  | 103 | 61.0  |  |

# **ProMinent**®

#### Measurement

| Measuring |
|-----------|
| mode      |

meas

吲

perature. The measured variable is selected with meas. You can choose between the following variables:
pH
Electrode potential [mV]

Note

The response times of electrode and temperature probe are considerably reduced if you first move the electrode in the buffer solution and then keep it still to read the values. This provides stable values more quickly.

Pressing meas accesses the measuring mode from all

functions.In measuring mode the main display indicates the measured variable and the secondary display the tem-

Manual temperature specification The *man* indicator signals that no temperature probe is connected. The meter operates with the manually specified temperature. The specified temperature can be edited using  $\blacktriangle$  and  $\blacktriangledown$ .

#### **Data Memory**

Up to one hundred measured values can be stored in the data memory together with temperature, date and time. Storage is performed either manually or automatically using the datalogger. The currently measured value (pH or mV) is stored.

Write memory At pressing **STO** the currently measured value is at first only shown in the display (HOLD).

Now you can select any memory location using  $\blacktriangle$  and  $\blacktriangledown$ . Press **STO** to store the measured value in the selected memory location. After storing, the memory location number is automatically incremented and the unit returns to measuring mode.

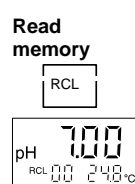

Pressing **RCL** displays the last measured values stored.

Now you can select any memory location using  $\blacktriangle$  and  $\blacktriangledown$ . Pressing **RCL** switches between the measured value and time/date of storage. In this way, for example, you can search for a value that was stored at a certain time. Pressing **meas** returns you to measuring mode.

To clear the entire data memory, press STO to access

memory mode and then **clock** to access datalogger

Clear memory

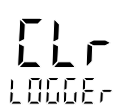

By confirming this with **STO**, the entire memory area is cleared.

If you do not want to clear the memory, press meas to abort the procedure.

mode. Select Clear (Clr) using ▲ or ▼.

# Datalogger

The datalogger records up to 100 measured values together with temperature, time and date. Data storage is performed either manually (at the press of a key), interval or event-controlled. The datalogger always stores the currently measured variable (pH or mV).

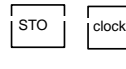

STO

Press **STO** to access memory mode and then **clock** to access datalogger mode. Now choose between three different recording modes and the parameter setting of the datalogger using  $\blacktriangle$  or  $\blacktriangledown$ .

Pressing **STO** confirms the selected mode. In the Continue and Start mode this also starts the datalogger. The current memory location is shown in the display. If "Clear" has been selected, all memory locations are cleared and the instrument returns to measuring mode.

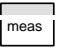

 $\label{eq:pressing} \textbf{meas} \text{ ends the datalogger mode.}$ 

# Recording modes

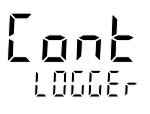

After pressing **STO**, logging is continued after the memory location in which the last measured value was stored (continue). Press **meas** to end logging.

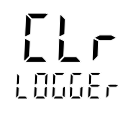

After pressing **STO**, the entire data log memory is cleared without starting the datalogger (clear).

After pressing **STO**, the entire data log memory is cleared. Storage begins from memory location "00" (start). Press **meas** to end logging.

| Setting para-<br>meters of the<br>datalogger |                                                                                                    |
|----------------------------------------------|----------------------------------------------------------------------------------------------------|
|                                              | In the parameter setting mode, you select whether data storage is to be interval, event-controlled or manual. Press <b>STO</b> to access the logging functions.                                                                                                    |
| <b>172</b><br>10000                          | To select interval-controlled storage of measured values, press <b>STO</b> and set the interval in which the recording is to take place using $\blacktriangle$ and $\blacktriangledown$ . The interval range is between 5 seconds and 60 minutes. Default time (factory-set) is 2 minutes. After selecting your interval time, press <b>STO</b> to enter the value. |
| <b>d 177</b><br>Logger                       | With event-controlled data storage, a measured value is<br>not stored until it deviates from the last memory value by<br>the preset differential value. Using the time also stored,<br>you can determine when the value has changed. The dif-<br>ferential value is entered in the subsequent parameter-set-<br>ting step.                                          |
| Note                                         | The differential value is always based on the currently set measured variable (pH or mV). This means that if differential pH values are to be logged, the instrument must be set to pH measurement prior to parameter setting and recording.                                                                                                    |
| Shot                                         | With manual data logging, the measured values are saved with <b>STO</b> .                                                                                                    |
| STO                                          | After selecting the above parameters, select "Continue" or "Start" using the $\blacktriangle$ and $\blacktriangledown$ keys and then press <b>STO</b> to commence logging.                                                                                                    |
| Note                                         | The datalogger does not stop after reaching the last<br>memory location (99). Recording is automatically contin-<br>ued with memory location number 00. To avoid losing data<br>by overwriting, download stored data and clear the logger<br>before beginning a new set of data. Be aware of this when<br>using interval-controlled data collection.                |

# **ProMinent**®

### **Clock Mode**

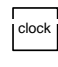

Pressing **clock** activates the clock mode. The time and date are displayed. In this mode, the battery consumption of the Portamess<sup>®</sup>

913 (X) pH is reduced to a minimum.

Setting clock

To set the time or date, the clock mode must be activated. Press **clock** and **STO** simultaneously to set the clock.

The time display flashes. Now the time can be set using  $\blacktriangle$  and  $\blacktriangledown$ .

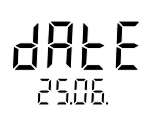

 $\ensuremath{\mathsf{Press}}$   $\ensuremath{\mathsf{STO}}$  again to store the displayed time. Now the date can be set.

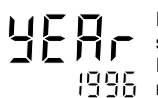

Press **STO** again to store the date. Now the year can be set.

Press **STO** to confirm the year. The unit returns to clock mode.

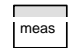

Press the **meas** key to return to measuring mode.

#### **Serial Interface**

Note

If the Portamess $^{\tiny{(B)}}$  913 (X) pH has been connected to a PC рef and measurement are taken in a grounded liquid, measurement errors may result. With the remote interface, you can directly send data to a printer with serial port or set up a direct connection to a computer. Via the computer, the meter can be completely remote controlled and all data and parameters can be read. Using the printer (e.g. Lab printer, Order No.P 1008717), you can directly print measured values, data points and records. Interface The RS 232 interface can be defined for all common baud rates. parameters Setting is carried out in the configuration menu Baud rate: 600 Bd 1,200 Bd 2,400 Bd 4,800 Bd (default setting) 9,600 Bd Data format and protocol are permanently set to: 7 data bits even parity one stop bit XON/XOFF protocol For the command set of the Portamess® 913 (X) pH, refer 幆 to the online help of Paraly SW 105 transfer software.

Operation 22

Note

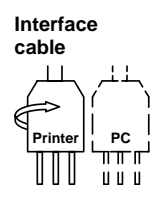

Only one interface cable is required to operate a printer or PC. By simply turning the plug around on the Portamess<sup>®</sup> 913 (X) pH, the cable can be used to connect to either a printer or a PC.

| Connection Assignment | 1    | • DCD            |
|-----------------------|------|------------------|
| -                     |      |                  |
| RXDo                  | _    | TXD              |
| GND                   | <br> | DTR              |
|                       | +    | GND              |
| IXD                   |      | ° DSR            |
|                       | _ L  | <sup>O</sup> RTS |
|                       | 9    | °CTS             |
|                       |      | RI               |

#### **Standard Settings for Lab Printer**

| Meter         | Parameter | Setting           |  |
|---------------|-----------|-------------------|--|
| configuration | baud rate | 4800 <sup>˘</sup> |  |
| eegu.u.e      | printer   | ON                |  |

#### **Printing Measured Values and Records**

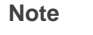

몓

р¢

Make sure that the print function is activated in the configuration (*Print on*) and the baud rate corresponds to that of the printer.

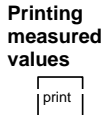

Press **print** while in measuring mode to print out the currently measured value. The measured value is printed out together with temperature, date and time and a three-digit identification number. The identification number is reset when the meter is switched off.

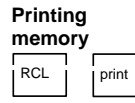

Note

Press **RCL** and then **print** to print out the stored data. All data points are printed out with temperature, date and memory location number (Sxx).

If you only want to print individual data points, press **RCL** first. Then select the desired data point using  $\blacktriangle$  or  $\blacktriangledown$  and confirm with **print**.

If Sensoface<sup>®</sup> was 🕢 during data logging, the memory location will be marked with \*, and if the measurement range (pH, mV, °C) was exceeded, with #.

Printing record

cal

print

To print out the meter record, press **cal** and then **print**. The record print-out contains:

- a calibration record with the exact data from the last calibration,
- the settings of the configuration menu,
- a record of the last self-test and
- a list of the current  ${\tt Sensoface}^{\tiny (\!R\!)}$  criteria.

# 3 Troubleshooting and Maintenance

# Sensoface<sup>®</sup> Electrode Monitoring

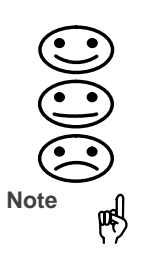

棢

The automatic Sensoface<sup>®</sup> electrode monitoring system provides information on the electrode state. It evaluates zero point, slope and response time of the electrode. In addition, Sensoface<sup>®</sup> requests calibration at regular intervals.

 $\ensuremath{\mathsf{Sensoface}}^{\ensuremath{\texttt{B}}}$  is specially designed for monitoring pH electrodes.

Note

The deterioration of the electrode condition is signified by or or of the Sensoface<sup>®</sup> indicator ("smiley"). This evaluation is permanent. An improvement of can only take place after a calibration.

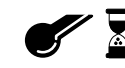

This Sensoface<sup>®</sup> indicator provides information on the electrode response time, i.e. on the amount of time an electrode requires to supply a stable measured value. The value is determined during calibration. Due to wear, aging and as the result of incorrect handling, e.g. drying out, the swelling layer of the glass membrane of an electrode may recede. This leads to a longer response time and the electrode becomes sluggish.

The electrode response is slow. You should consider maintaining or replacing the electrode. It may be possible to achieve an improvement by cleaning or, for an electrode returned to duty after dry storage, by hydrating.

The electrode response is very slow. Correct measurement is no longer ensured. The electrode should be maintained. If appropriate maintenance fails to remedy the situation, the electrode should be replaced.

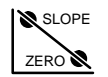

This Sensoface  $^{\mbox{\tiny (B)}}$  display provides information on the electrode zero point and the slope.

- Zero and slope of the electrode are still okay, however the electrode should be maintained or replaced soon.
- Zero and/or slope of the electrode have reached values which no longer ensure proper calibration. It is advisable to replace the electrode.
- Note

cal

The zero and slope values are determined during calibration. Therefore, the condition for accurate information is proper calibration. For this reason, always use fresh buffer solutions.

Using the calibration timer, you can set an interval within which calibration should take place. The calibration timer continues to run with the meter

switched off.

Over 80 % of the calibration interval has passed.

The calibration interval has been exceeded.

### **Error Messages**

| Sensor<br>problems | If there are problems with a sensor, an error message appears and the measured-value display flashes. |
|--------------------|----------------------------------------------------------------------------------------------------|
| ERROR 1            | Problem with the electrode                                                                            |
|                    | Possible causes:                                                                                      |
|                    | Electrode defective                                                                                   |
|                    | Too little electrolyte in the electrode                                                               |
|                    | Electrode not connected                                                                               |
|                    | Break in electrode cable                                                                              |
|                    | Wrong electrode connected                                                                             |
|                    | □ Measured pH less than -2 or greater than +16                                                        |
| ERROR 2            | Problem with the electrode                                                                            |
|                    | Possible causes:                                                                                      |
|                    | Electrode defective                                                                                   |
|                    | Electrode not connected                                                                               |
|                    | Break in electrode cable                                                                              |
|                    | Measured electrode potential is less than -1,300 mV or<br>greater than +1,300 mV                      |
| ERROR 3            | Problem with the temperature probe                                                                    |
|                    | Possible causes:                                                                                      |
|                    | Temperature probe defective                                                                           |
|                    | Short circuit in temperature probe                                                                    |
|                    | Wrong temperature probe connected                                                                     |
|                    | Measured temperature less than -20 °C or greater than<br>+120 °C                                      |
|                    | Maintananaa and Traublachasting 27                                                                    |

| Note                             | When changing the temperature probe (also for electrodes with integrated temperature probe), note that the temperature probe type (Pt 1000/NTC 30 k $\Omega$ ) is only recognized when the meter is switched on with <b>on/off</b> .                                                                 |
|----------------------------------|----------------------------------------------------------------------------------------------------|
| Calibration<br>error<br>messages | If errors occur during calibration, or if the determined elec-<br>trode data are outside the valid range, an error message<br>appears (ERROR 4 ERROR 11).                                                                                                    |
| ERROR 4                          | The electrode zero point determined during calibration is<br>outside the permissible range. The zero point is less than<br>pH 6 or greater than pH 8.<br>This message appears in measuring mode following a<br>calibration. It can only be remedied by recalibration with<br>fresh buffer solutions. |
|                                  | Possible causes:                                                                                                    |
|                                  | Electrode "worn out"                                                                                                    |
|                                  | Buffer solutions unusable or falsified                                                                                                    |
|                                  | Buffer does not belong to configured buffer set                                                                                                    |
|                                  | Temperature probe not immersed in buffer solution (for<br>automatic temperature compensation)                                                                                                    |
|                                  | <ul> <li>Wrong buffer temperature set (for manual temperature specification)</li> </ul>                                                                                                    |
|                                  | Electrode has different nominal zero point                                                                                                    |
| ERROR 5                          | The electrode slope determined during calibration lies out-<br>side the permissible range. The slope is less than 78 % or<br>greater than 103 %. This message appears in measuring<br>mode following a calibration. It can only be remedied by<br>recalibration with fresh buffer solutions.         |
|                                  | Possible causes:                                                                                                    |
|                                  | Electrode "worn out"                                                                                                    |
|                                  | Buffer solutions unusable or falsified                                                                                                    |
|                                  | Buffer does not belong to configured buffer set                                                                                                    |

|          | Temperature probe not immersed in buffer solution (for<br>automatic temperature compensation)                                                                               |
|----------|----------------------------------------------------------------------------------------------------|
|          | Wrong buffer temperature set (for manual temperature specification)                                                                                                    |
|          | Electrode used has different nominal slope                                                                                                    |
| ERROR 8  | The meter has recognized two identical buffer solutions.<br>This message is only displayed during calibration.<br>Calibration must be repeated with fresh buffer solutions. |
|          | Possible causes:                                                                                                    |
|          | Same or similar buffer solution was used for both cal-<br>ibration steps                                                                                                    |
|          | Buffer solutions unusable or falsified                                                                                                    |
|          | Electrode defective                                                                                                    |
|          | Electrode not connected                                                                                                    |
|          | Break or short circuit in electrode cable                                                                                                    |
| ERROR 9  | The meter cannot recognize the buffer solution used. This message is only displayed during calibration. Calibration must be repeated with fresh buffer solutions.           |
|          | Possible causes:                                                                                                    |
|          | Buffer does not belong to configured buffer set                                                                                                    |
|          | Electrode defective                                                                                                    |
|          | Electrode not connected                                                                                                    |
|          | Break in electrode cable                                                                                                    |
|          | Wrong buffer temperature set (for manual temperature specification)                                                                                                    |
| ERROR 10 | During manual calibration, the buffer solutions were not used in the specified order. Calibration must be repeated.                                                         |

| ERROR 11 | Calibration was cancelled after approx. 2 minutes because<br>the electrode drift was too large.<br>This message is only displayed during calibration. Calibra-<br>tion must be repeated with fresh buffer solutions. |
|----------|----------------------------------------------------------------------------------------------------|
|          | Possible causes:                                                                                                    |
|          | Electrode defective or dirty                                                                                                    |
|          | No electrolyte in the electrode                                                                                                    |
|          | Electrode cable insufficiently shielded or defective                                                                                                    |
|          | Strong electric fields influencing the measurement                                                                                                    |
|          | Major temperature fluctuation of the buffer solution                                                                                                    |
|          | No buffer solution or extremely diluted                                                                                                    |
| ERROR 14 | If the clock has not been set, e.g. after battery replace-<br>ment, this error message is displayed. To clear the mes-<br>sage, set the clock (see Pg. 21).                                                          |
| ERROR 15 | If errors occur during transmission via the RS 232 inter-<br>face, this error message appears.<br>This message will not occur if "Printer on" is configured.                                                         |
|          | Possible causes:                                                                                                    |
|          | No valid end character transmitted (receiver overflow)                                                                                                    |
|          | Wrong transmission rate (baud rate) set (see Pg. 11)                                                                                                    |
|          | Error during transmission                                                                                                    |
|          | Wrong data format (see Pg. 22) e.g. parity bit                                                                                                    |
|          |                                                                                                    |

| ERROR 18 | If the meter determines an error during the self-test, this error message appears: Configuration data defective                                                                                                    |
|----------|----------------------------------------------------------------------------------------------------|
|          | Possible causes:                                                                                                    |
|          | Configuration or calibration data are defective. Completely reconfigure and recalibrate the meter.                                                                                                    |
| ERROR 19 | Error in the factory settings or system memory.<br>"FAIL" appears in the display.                                                                                                    |
|          | Possible causes:                                                                                                    |
|          | EPROM or RAM defective                                                                                                    |
|          | Error in meter factory settings                                                                                                    |
| Note     | This error message should normally not occur as the data<br>are protected from loss by multiple safety functions.<br>Should this error message nevertheless appear, no rem-<br>edy is available. The meter must be repaired and recali-<br>brated at the factory. |

#### Maintenance

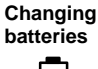

If the battery symbol appears in the display, the batteries need replacement. However, you can still use the meter for a few days. When the battery voltage decreases further, the meter switches off. (Since battery consumption is higher when the remote interface is used, the battery symbol is displayed earlier in that case.)

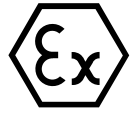

Never change the batteries within a hazardous area. Only use alkaline AA cells. Make sure the meter is carefully closed again and the protective cover with the rating plate is properly mounted on the meter after changing the batteries.

To replace the batteries, you need 3 alkaline AA cells and a screwdriver (either straight-blade or Philips).

- Close the protective cover and remove the electrode container.
- Unscrew the four screws on the back of the meter and remove the lid.
- Remove the old batteries from the battery holder.
- □ Insert the new batteries in the specified direction.
- Make sure the protective cover is in the notches provided and the rubber seal is correctly seated, especially near the pH socket.
- Remount the lid and secure it with the screws. Be sure to tighten the screws thoroughly.
- D Remount the electrode container.

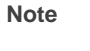

棢

When changing the batteries, all calibration and configuration data are retained. The calibration timer runs out. Time and date must be reset. The meter switches to pH measurement (as does the event-controlled datalogger). The current memory location is set to 00.

Maintenance and Troubleshooting 32

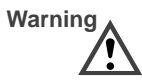

If you want to store the meter for a longer time, the batteries must always be remove beforehand. Leaky batteries may damage the meter.

 Cleaning the meter
 To remove dust and dirt, the external surfaces of the meter may be cleaned with water, and also with a mild household cleaner if necessary.

# Appendix

## Accessories

| Prir                       | iter                                                             |                          | <b>Ref. No</b> .<br>1008717 |
|----------------------------|------------------------------------------------------------------|--------------------------|-----------------------------|
| Prir                       | iter paper (5 rolls)                                             |                          | 1008718                     |
| Prir                       | ter ribbon (5 pieces)                                            |                          | 1008719                     |
| Eleo                       | ctrode container, 5 pie<br>of storage of pH elect                | eces (for leak-<br>rode) | 1008716                     |
| Qua<br>pH<br>pH<br>pH      | ality buffer solutions p<br>4.0 50 ml<br>7.0 50 ml<br>9.0 50 ml  | Н                        | 506251<br>506253<br>506254  |
| KCI                        | solution,3-molar                                                 | 250 ml                   | 791440                      |
| Cle<br>pep                 | aning solution<br>sin/hydrochloric acid                          | 250 ml                   | 791443                      |
| Sensors PHI<br>with<br>bod | EKT–013–F combinat<br>i integrated Pt 1000<br>y: plastic, 110 mm | ion electrode            | 1007774                     |

## Specifications Model 913 (X) pH

| Ranges                              | pH:                                                                                                    | -2.00 to +16.00                                                                                                    |
|-------------------------------------|----------------------------------------------------------------------------------------------------|----------------------------------------------------------------------------------------------------|
|                                     | mV:                                                                                                    | -1,300 to +1,300                                                                                                    |
|                                     | °C:                                                                                                    | -20.0 to +120.0                                                                                                    |
| Display                             | LC display 35 x 67 mm, character height 15 mm                                                                                             |                                                                                                    |
| Measurement                         | approx. 1 s                                                                                                    |                                                                                                    |
| Cycle                               |                                                                                                    |                                                                                                    |
| Measurement Error                   | pH:                                                                                                    | < 0.01                                                                                                    |
| (± 1 count)                         | mV:                                                                                                    | < 0.1 % meas. value ± 0.3 mV                                                                                                    |
|                                     | °C:                                                                                                    | < 0.3 K                                                                                                    |
| Input                               | DIN 19 262                                                                                                    |                                                                                                    |
| Input Resistance                    | > 1 x 10 <sup>12</sup> Ω                                                                                                    |                                                                                                    |
| Input Current<br>(20 °C)            | < 1 x 10 <sup>-12</sup> A                                                                                                    |                                                                                                    |
| Electrode Stan-<br>dardization      | Calimatic <sup>®</sup> autom fer recognition (G                                                                                           | natic calibration with automatic buf-<br>ierman patent 29 37 227)                                                                                                    |
|                                     | manual electrode                                                                                                    | standardization                                                                                                    |
| Meter and Elec-<br>trode Monitoring | Sensoface <sup>®</sup> :                                                                                                    | evaluates the calibration interval,<br>zero point, electrode slope, re-<br>sponse time and glass impedance<br>of the electrode, optical indication<br>good/average/poor |
|                                     | Calibration timer:                                                                                                    | monitors the calibration intervals,<br>configurable from 1 to 1,000 hours,<br>can be disabled                                                                           |
|                                     | Meter self test:                                                                                                    | during power-on                                                                                                    |
| Temperature Com-<br>pensation       | Pt 1000 / NTC 30 k $\Omega$ (automatic recognition during power-on) or manual                                                             |                                                                                                    |
| Data Memory                         | 100 memory locations: pH/mV, temp, time, date                                                                                             |                                                                                                    |
| Datalogger                          | manual, interval or event-controlled*                                                                                                    |                                                                                                    |
| Remote Interface                    | serial RS 232 interface, bidirectional, asynchronous,<br>baud rate user-definable, can be used as either<br>printer or computer interface |                                                                                                    |
| Data Retention                      | configuration and                                                                                                    | calibration data >10 years                                                                                                    |
| Auto Switch-off                     | after either 1 or 1                                                                                                    | 2 hours*                                                                                                    |
|                                     |                                                                                                    |                                                                                                    |

\* Configurable

| EMC                                        | Emitted interference:<br>EN 61 326 Class B<br>Immunity to interference:<br>EN 61 326, EN 61 326/A1 and NAMUR NE 21 |
|--------------------------------------------|----------------------------------------------------------------------------------------------------|
| Explosion<br>Protection<br>(913 X pH only) | EEx ia IIC T6                                                                                                    |
| Environmental<br>Temperature               | Operation: -10 +55 °C<br>Transport and storage: -20 +70 °C                                                         |
| Power Supply                               | 3 alkaline AA cells                                                                                                |
| Operating Time                             | approx. 2,000 h*, clock mode > 2 years                                                                             |
| Enclosure                                  | Material: PA, IP 66 protected, with integrated elec-<br>trode container                                            |
| Dimensions                                 | 133 x 160 x 30 mm (w x h x d)                                                                                      |
| Weight                                     | approx. 560 g including batteries                                                                                  |

\* Due to storage, the service life of the included battery may be shorter.

## **Specifications for Lab Printer**

| Printer Type  | impact printer                                     |
|---------------|----------------------------------------------------|
| Interface     | serial RS 232 interface                            |
| Paper         | normal paper, width 57.5 mm (2.25 inches)          |
| Data Transfer | baud rate: 4,800 baud, data bits: 7, stop bits: 1, |
|               | panty. even, protocol. no                          |
| Power Supply  | 230 V AC ± 10 %                                    |
| Dimensions    | 197 x 73 x 153 mm (w x h x d)                      |
| Weight        | approx. 1.2 kg including plug-in power pack        |

**ProMinent**®

**Certificate of Conformity** 

#### **General Information on Measurement** 4

Note

General

р¢

The chapter "General Information on Measurement" provides a summary of the most important points to be ob-served during pH measurement. You can skip this chapter if you are sufficiently familiar with the practice of pH measurement.

### Notes on pH Measurement

| General<br>information              | Two electrodes, a glass electrode and a reference elec-<br>trode, are required for electrometric pH measurement.<br>They are usually offered combined in a glass or plastic<br>body as a so-called combination electrode.                                                                   |
|-------------------------------------|----------------------------------------------------------------------------------------------------|
|                                     | During pH measurement, simultaneous temperature detection is required. For a correct pH value, you must always specify the respective measurement temperature, e.g. $pH_{25^{\circ}C} = 7.15$ .                                                                                             |
|                                     | Using a temperature probe together with the electrode allows to optimally use the advantages of the microprocessor controlled pH meter.                                                                                                    |
|                                     | Combination electrodes with integrated temperature probe,<br>e.g. PHEKT–013–F combination electrode (order no.<br>1007774), are particularly advantageous.                                                                                                    |
| Calibration<br>and measure-<br>ment | The measuring characteristics of pH electrodes are differ-<br>ent for each electrode, are variable and temperature-de-<br>pendent. Therefore, the meter must be adjusted to the<br>characteristics of the current electrode. This process is<br>called calibration.                         |
|                                     | For calibration, you take measurements of buffer solutions.<br>These are solutions with exactly defined pH values. With<br>the Portamess <sup>®</sup> 913 (X) pH two calibration modes are<br>available, i.e. automatic calibration using Calimatic <sup>®</sup> and<br>manual calibration. |

| Calimatic <sup>®</sup><br>automatic<br>calibration | In the Portamess <sup>®</sup> 913 (X) pH the chart values of various<br>buffer sets are stored for the correct temperatures. Simply<br>select and enter the buffer set once when commissioning<br>the meter (see Pg. 9). Then the patented Calimatic <sup>®</sup> will<br>calibrate the meter at the press of a key.                                                                                                    |
|----------------------------------------------------|----------------------------------------------------------------------------------------------------|
|                                                    | Calibration is conducted with two different buffer solutions<br>from the selected buffer set. The sequence of buffers is<br>irrelevant. The pH meter measures the electrode voltages<br>and the temperatures and compares them with the pro-<br>grammed pH temperature charts for the buffer solutions.<br>From the measured values the meter calculates the zero<br>point and slope of the electrode. This type of calibration<br>with two buffer solutions is a two-point calibration.        |
|                                                    | For a one-point calibration, only one buffer solution is used<br>and the calibration process is discontinued after the first<br>calibration step. Only zero point is adjusted. The previous<br>slope value is retained.                                                                                                    |
|                                                    | The Portamess <sup>®</sup> 913 (X) pH also allows to perform a three-point calibration. Here, three buffer solutions are required. Zero point and slope are calculated using a mean straight line (to DIN 19268).                                                                                                    |
| Note                                               | The buffer solutions used for calibration must always corre-<br>spond to the buffer set selected in the meter.                                                                                                    |
| Manual<br>calibration                              | If you want to work with special buffer solutions not in-<br>cluded in the stored buffer sets, select manual calibration<br>(see Pg. 9). Here, you enter your individual buffer value at<br>the correct temperature (pH at calibration temperature).<br>Values entered once remain stored. During the next cal-<br>ibration the meter will suggest these values. That means<br>you do not have to enter the values once more provided<br>that the sequence of the last calibration is retained. |
| Note                                               | Make sure that the buffer values are entered for the proper<br>temperature. Do not enter the nominal buffer value but<br>instead the pH of the buffer solution at the calibration tem-<br>perature.                                                                                                    |

| Calibration<br>intervals  | The calibration interval is highly dependent on the condi-<br>tions under which measurements are taken. As a result, no<br>generally valid interval can be given here.<br>However, the calibration can be repeated frequently at the<br>beginning. If the calibration values (electrode zero and<br>slope) show only minor differences, the time between cal-<br>ibrations can be increased.<br>For measurements under constant conditions, weekly cal-<br>ibration may be sufficient. On the other hand, calibration<br>may be necessary prior to each measurement when mea-<br>suring in media with large temperature or pH differences.<br>For monitoring the calibration interval, you should config-<br>ure the calibration timer (see Pg. 9). |
|---------------------------|----------------------------------------------------------------------------------------------------|
| Observe<br>the following: | <ul> <li>For electrodes with liquid electrolyte, open the KCI filling<br/>hole for calibration, measurement and cleaning.</li> <li>Immerse the electrode is the buffer colution ensuring.</li> </ul>                                                                                                    |
|                           | that the junction is completely immersed.                                                                                                    |
|                           | Electrode response time is considerably reduced if you<br>first move the electrode in the buffer solution and then<br>keep it still to read the values.                                                                                                    |
|                           | Always rinse the electrode with deionized water before<br>immersing it in the buffer solution.                                                                                                    |
|                           | If you calibrate without a temperature probe, make sure<br>that the manually set temperature matches the actual<br>temperature of the buffer solutions and the substance to<br>be measured.                                                                                                    |
| Note                      | For additional information, refer to the electrode instruction manual.                                                                                                    |

# **ProMinent**®

Design of a combination electrode with liquid electrolyte

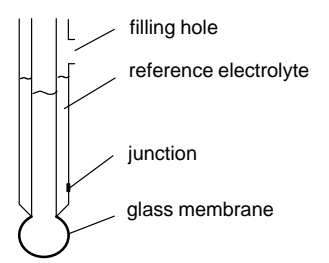

Buffer solutions Two buffer solutions are required for a two-point calibration. The pH values of the buffer solutions should differ by at least two pH units and bracket the expected measured value.

Note

рŊ

μŖ

To ensure measurement accuracy, the buffer solutions should be fresh.

- Therefore, never pour used buffer solution back into the storage container. Never use used buffer solution.
- Never immerse the electrode directly in the storage container.
- Always keep the storage container closed. The carbon dioxide from the air can lead to incorrect buffer solution values.
- Note
- The problems described above can be avoided by using buffer bags (see Accessories Available on Pg. 34).

| Electrodes     | Today combination electrodes are commonly used due to<br>the simpler handling involved.<br>When using combination electrodes, ensure a symmetric<br>design when interconnecting:                                                                               |
|----------------|----------------------------------------------------------------------------------------------------|
|                | The dissipation systems of glass and reference elec-<br>trodes have the same potential (e.g. both Ag/AgCl, KCl<br>3 mol/l, AgCl saturated or both "calomel", KCl satu-<br>rated).                                                                              |
|                | Only combine Thalamide glass electrodes with Thala-<br>mide reference electrodes.                                                                                                    |
|                | The nominal zero point of commercially available electrodes is pH 7.                                                                                                    |
| Note           | For additional information, refer to the appropriate elec-<br>trode instruction manual.                                                                                                    |
| Electrode care | Proper cleaning and care increases electrode service life<br>and measurement accuracy. Therefore, you should ob-<br>serve the following points:                                                                                                    |
|                | <ul> <li>When not in use, store electrodes in KCI solution (reference electrolyte). Never store them dry.</li> <li>For a few hours the electrode can also remain in the electrode container, without liquid.</li> </ul>                                        |
|                | Soak dry electrodes in KCl solution for up to 12 hours<br>prior to initial use.                                                                                                    |
|                | For electrodes with liquid electrolyte, open the KCl filling<br>hole for calibration, measurement and cleaning.                                                                                                    |
|                | Make sure the electrolyte in the electrode is always at<br>least 2 cm (1") higher than the medium to be measured.<br>Top up the KCI solution if necessary. Use the KCI solu-<br>tion specified by the manufacturer.                                            |
|                | Grease and oil deposits on the electrode can be removed<br>with hot water and a household dishwashing liquid.<br>Protein contaminations can be removed by soaking the<br>electrode in a pepsin-hydrochloric acid solution (electrode<br>cleaner) for one hour. |

Information on Measurement 44

-

Do not rub the electrode dry with a cloth or fleece, as this will cause electric charging which may later result in incorrect measurements or even make them impossible.

Temperature<br/>compen-<br/>sationThe temperature compensation takes the temperature<br/>dependency of the electrode slope into account. Reference<br/>temperature for zero and slope of the meter is 25°C.<br/>The pH of the medium to be measured is also tempera-<br/>ture-dependent. This temperature dependence is unknown<br/>and depends on the composition of the measured medium.<br/>As a result, this temperature dependence cannot be com-<br/>pensated. Therefore, always indicate the measuring tem-<br/>perature together with the pH (observe when comparing

measured pH values!).

Note

吲

In the case of a major temperature difference between the calibration and measuring temperature, an additional temperature effect on the electrode zero may affect the electrode performance. These effects are not subject to any general rules (in contrast to the temperature dependence of the slope). To achieve a particularly high degree of measurement accuracy, this error can be eliminated by calibrating at the measuring temperature (recommended by DIN 19268). The temperature dependence of the calibration buffer pH values is automatically taken into consideration during calibration with Calimatic<sup>®</sup>.

# Glossary

| Auto<br>switch-off        | To protect the batteries, the meter switches off automati-<br>cally when not operated for a longer period.<br>Switch-off can take place after either one hour or twelve<br>hours.<br>When datalogger or remote interface are active, the auto<br>switch-off feature is disabled. |  |
|---------------------------|----------------------------------------------------------------------------------------------------|--|
| Buffer set                | Contains selected buffer solutions which can be used for automatic calibration with the Calimatic <sup>®</sup> . The buffer set must be selected prior to initial calibration.                                                                                                   |  |
| Buffer<br>solution        | Solution with an exactly defined pH for calibrating a pH meter.                                                                                                    |  |
| cal                       | Key for activating calibration.                                                                                                    |  |
| Calibration               | Adjustment of the pH meter to the current electrode char-<br>acteristics. The zero point and slope are adjusted. A one-,<br>two-, or three-point calibration can be carried out. With<br>one-point calibration only the zero point is adjusted.                                  |  |
| Calibration<br>buffer set | See buffer set.                                                                                                    |  |
| Calimatic <sup>®</sup>    | Automatic buffer recognition. Before the first calibration, the buffer set used must be activated once. The patented Calimatic <sup>®</sup> then automatically recognizes the buffer solution used during calibration.                                                           |  |
| Combination electrode     | Combination of glass and reference electrode in one body.                                                                                                    |  |
| Datalogger                | The datalogger records up to 100 measured values (pH or nV) together with the temperature, date and time in the data memory. Recording takes place either interval or event-controlled (measured-value difference) or manually at the press of a key.                            |  |

Glossary 46

| Data memory             | Up to 100 measured values (pH or mV) can be stored in the data memory together with temperature, time and date.                                                                                                    |
|-------------------------|----------------------------------------------------------------------------------------------------|
| Electrode<br>slope      | Is indicated in % of the theoretical slope (59.2 mV/pH at 25 °C). The electrode slope is different for every electrode and changes with age and wear.                                                                       |
| Electrode<br>zero point | The voltage which a pH electrode gives off at a pH of 7.<br>The electrode zero point is different for every electrode and<br>changes with age and wear.                                                                     |
| GLP                     | Good Laboratory Practice: Rules for conducting and documenting measurements in the laboratory.                                                                                                    |
| meas                    | This key is used to return to measurement mode from all other levels. In measuring mode it switches between mV and pH.                                                                                                    |
| NAMUR                   | German committee for measurement and control stan-<br>dards in the chemical industry                                                                                                    |
| One-point calibration   | Calibration with which only the electrode zero point is<br>taken into consideration. The previous slope value is re-<br>tained. Only one buffer solution is required for a one-point<br>calibration.                        |
| pH electrode<br>system  | A pH electrode system consists of glass and reference<br>electrode. If they are combined in one body, they are re-<br>ferred to as combination electrode.                                                                   |
| Response<br>time        | Time from the start of a calibration step to the stabilization of the electrode potential.                                                                                                    |
| Sensoface <sup>®</sup>  | Automatic electrode monitoring. The Sensoface <sup>®</sup> indicators provide information on the status of the electrode and the meter. Calibration interval, zero, slope and response time of the electrode are evaluated. |

Glossary 47

| Slope                   | See electrode slope.                                                                                                    |
|-------------------------|----------------------------------------------------------------------------------------------------|
| Three-point calibration | Calibration in which the electrode zero and slope are taken<br>into consideration. Three buffer solutions are required for<br>three-point calibration.<br>Zero point and slope are calculated using a mean straight<br>line (to DIN 19268). |
| Two-point calibration   | Calibration in which the electrode zero and slope are taken<br>into consideration. Two buffer solutions are required for<br>two-point calibration.                                                                                          |

Zero point See electrode zero point

Glossary 48

# Index

**() () () () (**) 25

#### Α

accessories, 34

auto switch-off, definition, 46

automatic calibration, 41

#### в

battery replacement, 32

baud rate, setting, 11

buffer set definition, 46 selection, 9

buffer solution, 43 definition, 46

С

calibration, 12, 40 automatic, 12, 41 configuration, 9 buffer solution, 43 definition, 46 manual, 14, 41 configuration, 9

calibration buffer set, definition, 46

calibration intervals, 42

calibration timer, configuration, 9

Calimatic, 12, 41 configuration, 9 definition, 46

Certificate of Conformity, 37 cleaning, 33 clock mode, 21 combination electrode, definition, 46 configuration, 8 configuration menu, 8 connection, electrode, 6 connection assignment, 6 D data memory, 18 definition, 47 datalogger, 19 definition, 46 setting, 19, 20 date format, configuration, 11 diagnostics, Sensoface, 25 display, 4 Е electrode monitoring, Sensoface, 25 electrode slope, description, 47 electrode zero point, definition, 47 electrodes, 44 care, 44 connection, 6

monitoring, 6

Index 49

error messages, 27-30

#### G

L

glossary, 46

GLP, definition, 47

interface, 22 commands, 22 configuration, 11 data format, 22 parameters, 22 protocol, 22

interface cable, 23

interface commands, 22

interface parameters, 22

κ

#### keypad, 4

L

lab printer, specifications, 36

laboratory-printer ZU 0244, standard settings, 23

#### М

maintenance, 32

manual calibration, 41

manual temperature specification, 17

measured values reading out, 18 storing, 18

Index 50

measurement, 17

measurement, general, 40

measuring mode, 17

memory clearing, 18 reading, 18 writing, 18

messages, Sensoface, 25

meter design, 3

mV measurement, 17

# Ν

NAMUR, definition, 47

### 0

one-point calibration, 13, 15 definition, 47

#### Ρ

| package contents, 1                            |
|------------------------------------------------|
| pH electrode system, definition 47             |
| pH measurement, 17<br>notes, 40                |
| printer ZU 0244, standard set-<br>tings, 23    |
| printing<br>measured values, 23<br>records, 23 |
| R                                              |
| response time, definition, 47                  |
| RS–232 interface, 22                           |

s

safety precautions, III

Sensoface, 6, 25 definition, 47 diagnostic, 25 messages, 25

setting clock, 21

short description, 1

slope, definition, 48

smiley, 25

specifications, 35 lab printer, 36

start-up, 6

storing, 18 automatic, 19 measured values, 18 т

temperature compensation, 45

switch-off, automatic, 10

temperature display, configuration, 11

three–point calibration, 14, 15 definition, 48 on/off, 10

time format, configuration, 11

two–point calibration, 13, 15 definition, 48

#### Ζ

zero point, definition, 48

Index 51

Index 52

Addresses and delivery information from the manufacturer:

ProMinent Dosiertechnik GmbH Im Schuhmachergewann 5–11 D-69123 Heidelberg

Postfach 10 17 60 D-69007 Heidelberg – Germany

Phone: +49 (06221) 842-0 Fax: +49 (06221) 842-419 info@prominent.de www.prominent.de